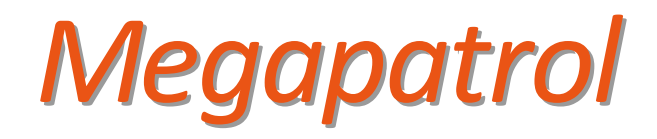

# User Manual

MPE-100

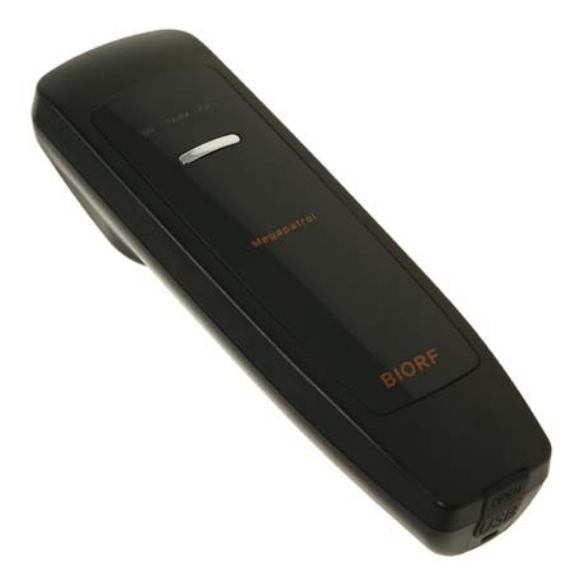

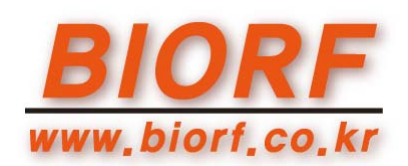

# **Table of Contents**

| ◆ Note       |                                                   | <br>3  |
|--------------|---------------------------------------------------|--------|
| ♦ Safety Not | e                                                 | <br>4  |
| Product Co   | omponents                                         | <br>5  |
| Product Sp   | ecifications                                      | <br>5  |
| Checking M   | lachine Part Names                                | <br>6  |
| ♦ Battery Re | charge                                            | <br>6  |
| How To U     | se The Checking Machine                           | <br>7  |
| Checking N   | lachine Buzzer Sounds and Types of LED Indication | <br>8  |
| Minimum      | Computer Requirements                             | <br>8  |
| Program In   | nstallation and Uninstallation                    | <br>9  |
| 1) Program   | Installation                                      |        |
| 2) Program   | Uninstallation                                    |        |
| Program N    | lenus                                             | <br>14 |
| 1) Files     |                                                   |        |
| 2) Patrol Da | ata Management                                    |        |
| 3) Reports   |                                                   |        |
| 4) Registrat | tion of Basic Data                                |        |
| 5) Environn  | nent Setup                                        |        |
| Patrol Plan  | Setup and Registration of Basic Data              | <br>22 |
| Patrolling,  | Registration of Patrol Data and Viewing Reports   | <br>25 |
| Product Wa   | arranty Card                                      | <br>27 |

## Note

This equipment has been tested and found to comply with the limits for a Class B digital device, pursuant to part 15 of the FCC Rules. These limits are designed to provide reasonable protection against harmful interference in a residential installation. This equipment generates, uses and can radiate radio frequency energy and, if not installed and used in accordance with the instructions, may cause harmful interference to radio communications.

However, there is no guarantee that interference will not occur in a particular installation. If this equipment does cause harmful interference to radio or television reception, which can be determined by turning the equipment off and on, the user is encouraged to try to correct the interference by one or more of the following measures:

- Reorient or relocate the receiving antenna.
- Increase the separation between the equipment and receiver.
- Connect the equipment into an outlet on a circuit different from that to which the receiver is connected.
- Consult the dealer or an experienced radio/TV technician for help.

Changes or modifications not expressly approved by the party responsible for compliance could void the user's authority to operated the equipment under FCC rules.

## ♦ Safety Note

Since this **'Safety Notes'** is made to protect unexpected risks or damages in advance by using the product safely and correctly, please read this note carefully and always keep it handy within users' reach.

X Alert : Violation of instructions in this note may cause a severe injury or a death.

- When the checking machine is wet, please do not put it in a heating system (stove, electric micro oven, etc). This may cause a change of appearance, breakdown and risk of an explosion.
- Do not use in a place with high temperature or hight humidity.
- Do not keep the checking machine in an airtight place with high temperature like next to the car window under direct sunlight. It may cause a change of appearance, breakdown and risk of an explosion.
- If you use unauthorized batteries and accessories, you may have a risk of shorter life of the product, a risk of an explosion or a damage to the checking machine. In this case, you will not get a free warranty service.
- Please keep the checking machine or the battery out of children's reach.
- If you put the checking machine or the battery in the mouth or use a damaged battery, it may give a bad influence to the human body and you may be exposed to a risk of an electric shock, an exposure to electromagnetic influence. Please pay attention for children not to swallow parts including rubber covers on the product. It may cause a suffocation or a choke in the throat.
- Please use USB cables we provide to you only.
   If you use other cables, it may cause a shorter battery lifetime, a risk of an explosion and a damage to the checking machine. In this case, you will not get a free warranty service.
- Please do not disassemble the checking machine at your discretion or give an impact to it. It may cause a electric shock or fire by an electric leakage.
- Please refrain form using the checking machine under severe weather conditions like thunderstorm, thunder, lightening and pull off the USB cable.
   You may get a severe body damage by a thunderbolt or a fire.
- Please do not use chemicals or detergents to clean the checking machine.

It may cause a fire. When you clean the USB connector especially, use it after drying it for enough time and make sure the rubber cover is fitted well so that foreign substances (sands, dusts, cigarette ashes, etc) can not get inside.

#### Product Components

Basic Components : When you buy the product, please make sure all the components are inside the package. If you find something missing, please contact the store you bought from.

#### Checking Machine

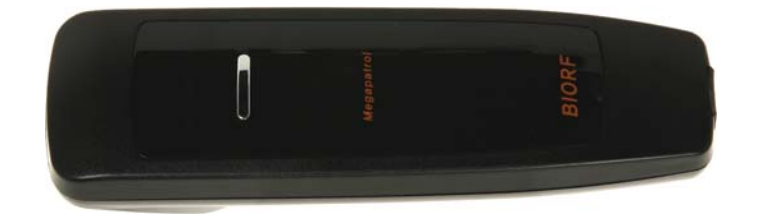

Operating Program

Checkpoint Tags

USB Cable

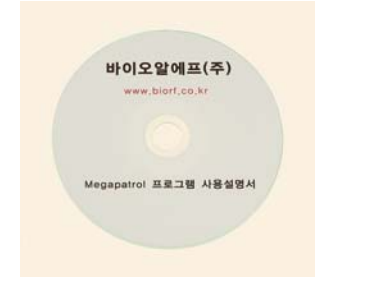

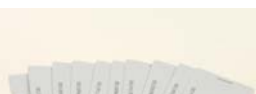

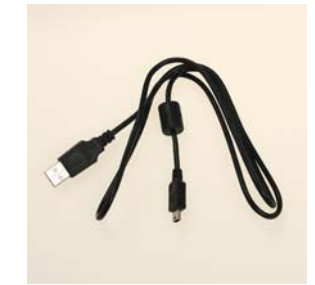

### Product Specifications

- Recognition Method : RFID
- RF Frequency: 129 kHz
- RF Modulation: ASK
- Recognition Distance : 3cm ~ 7cm
- Alarms : Sound/Vibration
- Communication Method : USB2.0/USB1.1
- Communication Speed : 115,200bps
- Memory : 2MB EEPROM (Expandable to 4MB)
- Storage Capacity : 20,000 times (Expandable to 40,000 times)

## BIORF

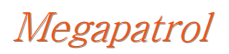

- Operating Voltage : DC 3.7V
- Rechargeable Battery : Lithium-Ion 3.7V, 2,200mAh
- Recharging Method : Direct recharge via USB communication port (Rechargeable during data transmission)
- Exterior Material : PC
- Product Size : 150 X 43 X 38(36)(mm)
- Product Weight : 150g
- Operating System : Microsoft Windows XP, VISTA(32bit)

## Checking Machine Part Names

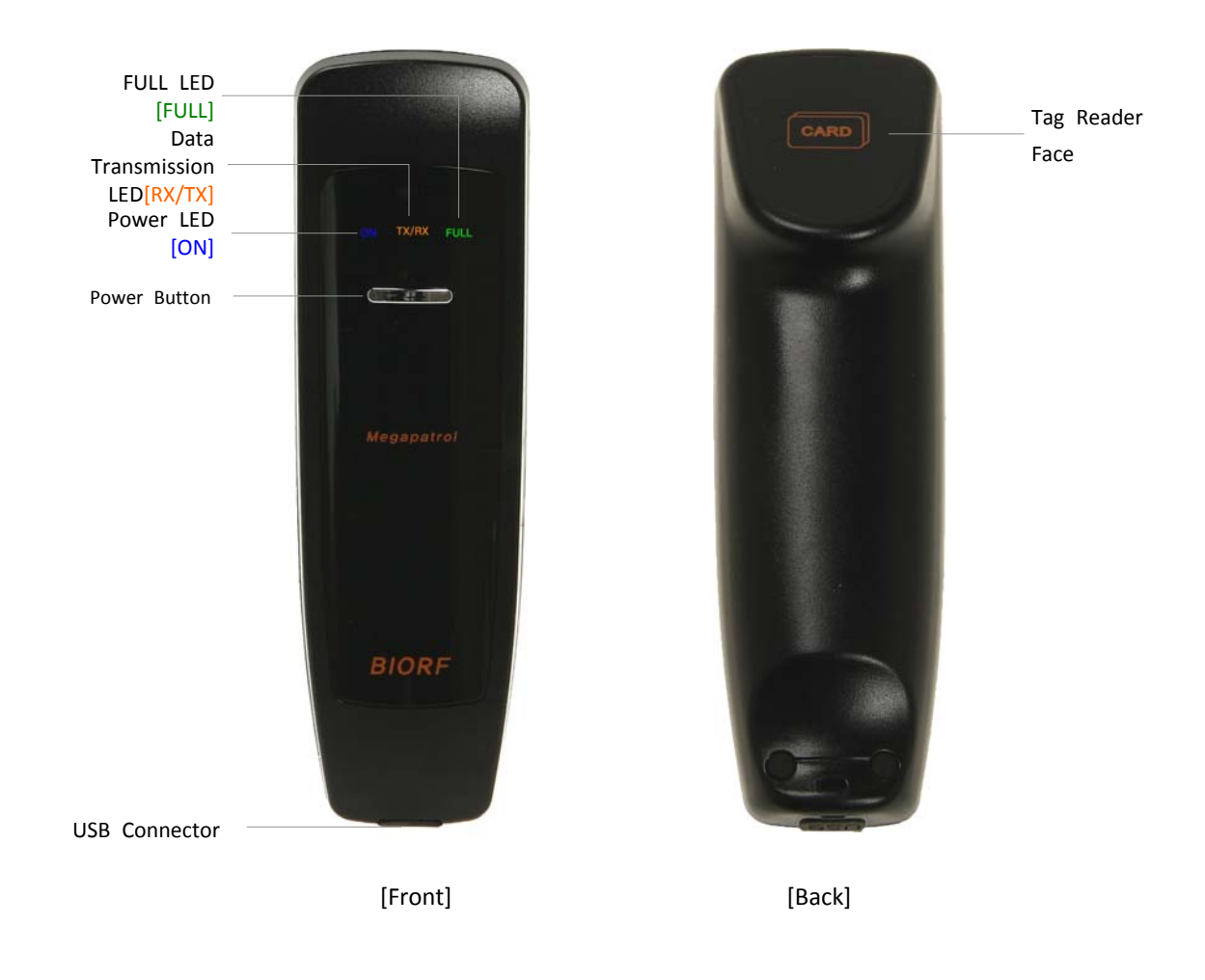

### Battery Recharge

- When a battery recharge is needed, the blue LED of the Power LED [ON] will flash three times and the buzzer will go off twice in 3 seconds.
- When you connect the checking machine to the computer using a USB cable, the power will be on and recharge will start automatically and when recharge is completed, the green LED of Memory/Battery Full LED [FULL] will be on.

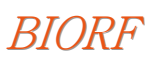

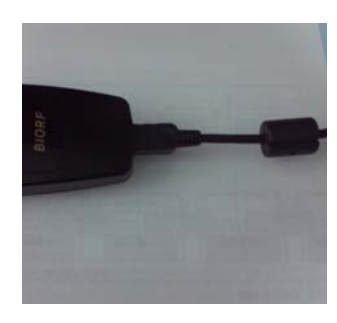

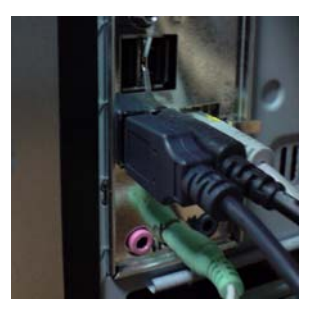

### How To Use The Checking Machine ?

- Recognition of Checkpoint Tags
  - When you press the power button, a blue LED of Power LED [ON] will be on and gets into a standby mode for three seconds.
  - When you approach the tag reader face to the tag (3~7cm) at this time, an orange LED of Data Transmission LED [TX/RX] will be on for one second and the buzzer(or vibration) will go off for one second and recognized tag information will be stored in the checking machine.
  - The checking machine will be off three seconds after getting into the standby mode automatically.
  - % You can recognize a tag by pressing the power button after you approach the checking machine to the tag, too.
- Data Transmission
  - Connect the PC and the checking machine using the USB cable.
  - Turn on the checking machine by pressing the power button, run the program and register patrol data.
  - During the data transmission, a orange LED of Data Transmission LED [TX/RX] will flash repeatedly.

| Туре                   | Reasons                       | Buzzer<br>(Vibration) | LED                                                       | Actions to be taken                                                                                                    |
|------------------------|-------------------------------|-----------------------|-----------------------------------------------------------|----------------------------------------------------------------------------------------------------|
| Power ON               | When the power is on          | -                     | [ON] On                                                   | -                                                                                                    |
| Tag<br>Recognition     | When the tag is recognized    | Splash Sound          | [TX/RX] Flash (Once)                                      | -                                                                                                    |
| Data<br>Transmission   | When the data is transmitted  | -                     | [TX/RX] Flash<br>(Repeated)                               | -                                                                                                    |
| Memory FULL            | Memory is full                | Веер~Веер~<br>Веер~   | [FULL] Flash<br>(3 seconds)<br>[TX/RX] Flash<br>(3 times) | Store patrol data and use again                                                                                                    |
| Battery FULL           | Battery is full               | Beep~<br>(3seconds)   | [FULL] On                                                 | Disconnect USB cable                                                                                                    |
| Low Voltage            | When the<br>battery is low    | Beep~Beep~            | [ON] Flash 3 times                                        | Use after battery recharge                                                                                                    |
| Extraordinary<br>Cases | Error of the checking machine | Beep~Beep~<br>Beep~   | All LED's flash                                           | Use after storing the patrol<br>data or deletion of the<br>data on the checking<br>machine and use again.<br>If the problem persists, call<br>customer service center. |

## ◆ Checking Machine Buzzer Sounds and Types of LED Indication

## **•** Minimum Computer Requirements

- CPU : Over Pentium ||
- RAM : 256MB
- HDD : 100MB (Including data storage space)
- OS : Windows XP, VISTA(32bit) (Except Windows VISTA(64bit))

## Program Installation and Uninstallation

- 1) Program Installation
  - 1 Double click MegapatrolSetup.exe file in the CD and when you see the following screen, click on

[Next].

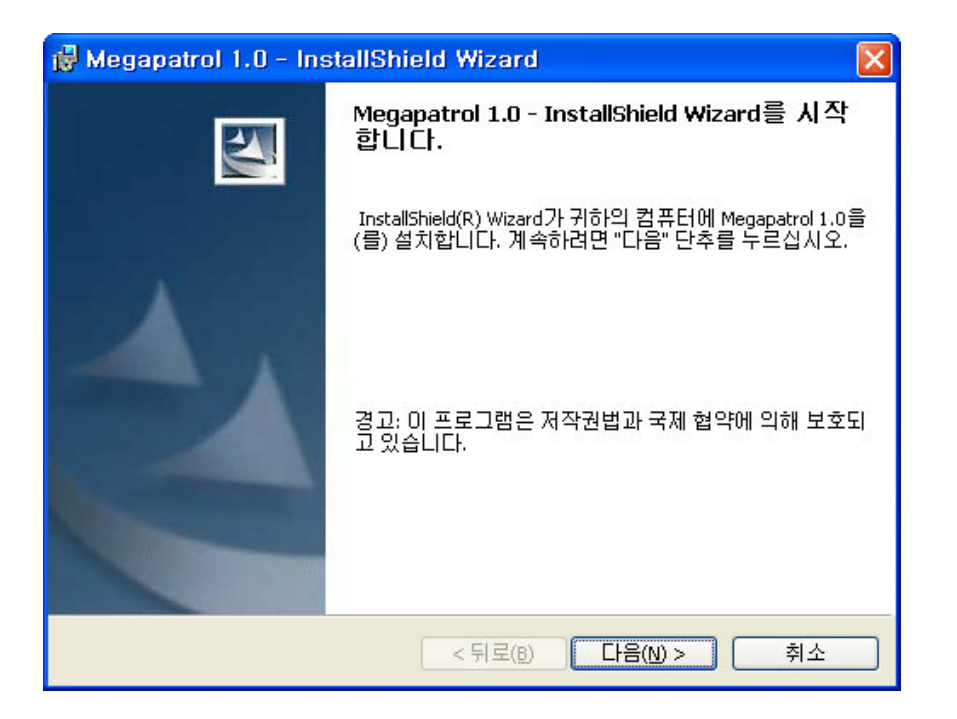

② After entering user informations, click [Next].

| 🖟 Megapatrol 1.0 - InstallShield Wizard                                                 |       |
|-----------------------------------------------------------------------------------------|-------|
| 사용자 정보                                                                                  | 4     |
| 사용자 정보를 입력하십시오.                                                                         |       |
| 사용자 이름(止):                                                                              |       |
| BIORF                                                                                   |       |
| 조직( <u>0</u> ):                                                                         |       |
| Megapatrol                                                                              |       |
| 다음 사용자용으로 프로그램을 설치합니다.<br>● 컴퓨터를 사용하는 모든 사용자( <u>A</u> )<br>● 사용자(dlfma) 전용( <u>M</u> ) |       |
| InstallShield                                                                           | )> 취소 |

3 Select the path for the program folder, click on [Next].

| 🙀 Megapatrol 1.0 - InstallShield Wizard                                        | × |
|--------------------------------------------------------------------------------|---|
| <b>대상 폴더</b><br>이 폴더에 설치하려면 "다음" 단추를 누르고, 다른 위치에 설치하려면 "변<br>경" 단추를 누르십시오.     | 1 |
| Megapatrol 1.0 설치 위치:<br>C:₩Program Files₩BIORF₩Megapatrol 1.0₩ 변경( <u>C</u> ) |   |
| InstaliShield                                                                  |   |

④ If you want to review or revise the installation setup, press [Back]. If you want to end the wizard, click on [Cancel] and if you continue, click on [Install].

| 🙀 Megapatrol 1.0 - InstallShield Wizard                                        | × |
|--------------------------------------------------------------------------------|---|
| 프로그램 설치 준비 완료<br>마법사는 설치를 시작할 준비가 되었습니다.                                       |   |
| 설치 설정 사항을 검토하거나 변경하려면 "뒤로" 단추를 누르십시오. 마법사를 종료<br>하려면 "취소" 단추를 누르십시오.<br>현재 설정: |   |
| 설치 종류:<br>본사용 설치파일(M)                                                          |   |
| 설치 폴더:<br>C:₩Program Files₩BIORF₩Megapatrol 1.0₩                               |   |
| 사용자 정보:<br>성명: BIORF<br>회사: Megapatrol                                         |   |
| InstallShield < 뒤로(B) 설치(I) 취소                                                 |   |

(5) Megapatrol1.0 is installed successfully. If you want to finish the wizard, click on [Finish].

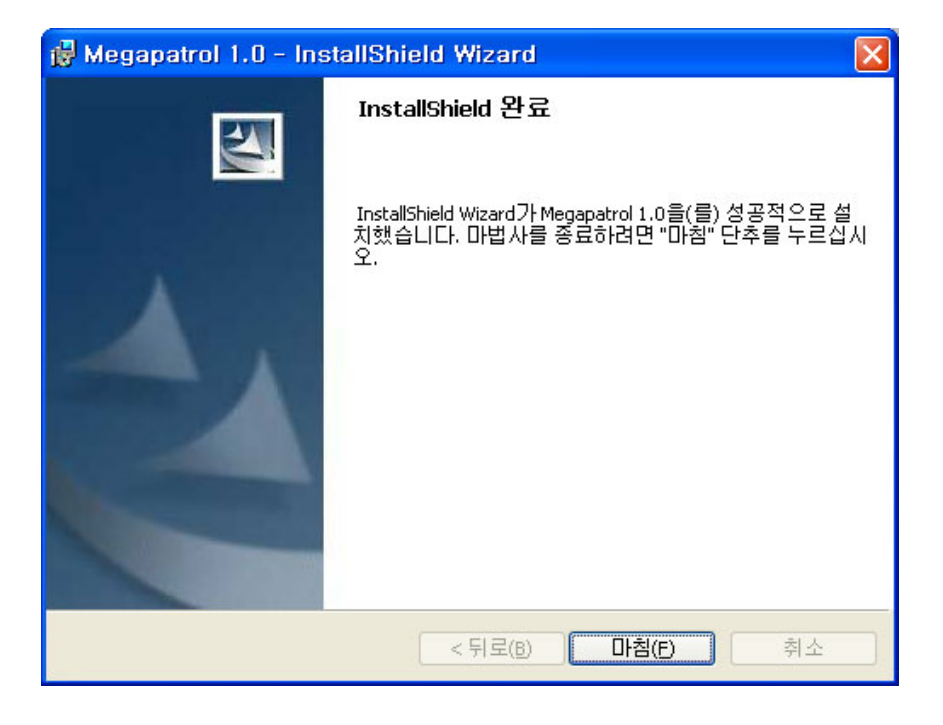

(6) Program will ask you whether you install the checking machine driver. If this is the first installation or install in a different PC, select [Yes] to install the checking machine driver again and if you install the driver in the existing PC again, select [No] to finish installation.

| Megapatrol Driver Install                     |
|-----------------------------------------------|
| Megapatrol 단말기 드라이버를 설치하시겠습니까?                |
| ※ 주의 : 드라이버가 이미 설치되어 있을 경우에는 [아니오] 버튼을 누르십시오. |
| <u>( 예(았)</u> 아니오( <u>N</u> )                 |

O Start the checking machine driver installation. Press **[Next]** to proceed to the next step.

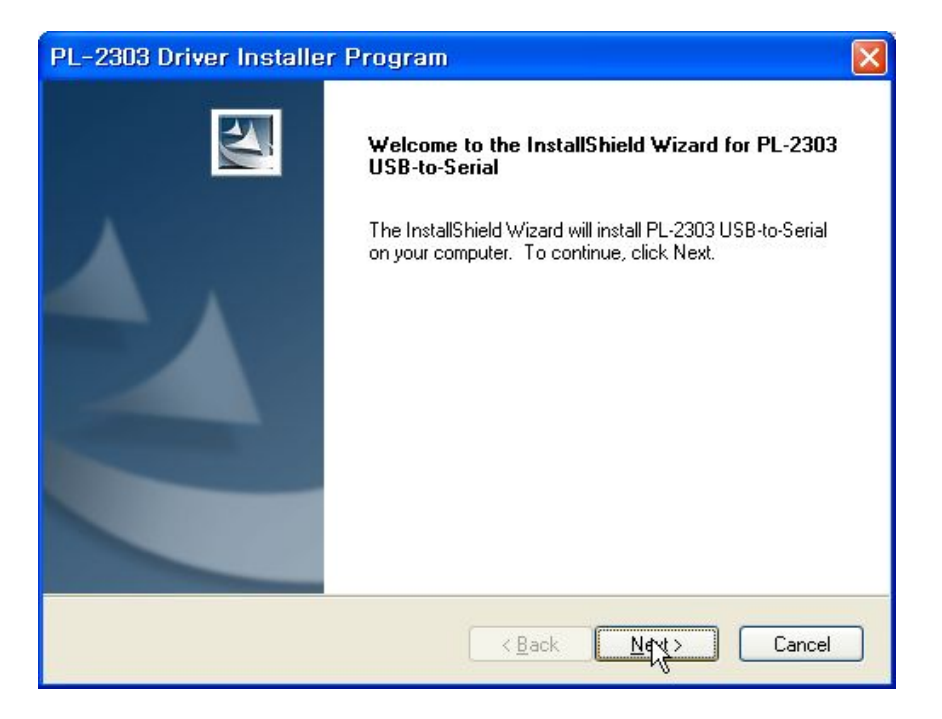

(8) The program will ask you whether you agree to the terms of the license. Select [I accept th terms of the license agreement.] and press [Next] to proceed to the next step.

| -2303 Driver Installer Program                                                                                                    |                                                                                                    |   |
|----------------------------------------------------------------------------------------------------|----------------------------------------------------------------------------------------------------|---|
| Please read the following license agreement car                                                                                                    | refully.                                                                                                    | 3 |
| End User License Agreement ("EULA")<br>Do not install or use the software until you have<br>terms. Permission to use the software is condition<br>terms. Installation or use of the software by you<br>license terms. Acceptance will bind you to the li-<br>contract with Prolific Technology Inc.<br>* SOFTWARE LICENSE AND LIMITED WARF<br>This is an agreement between you, the end use<br>By using this software, you agree to become bo | e read and accepted all of the license<br>onal upon your agreeing to the license<br>will be deemed to be acceptance of the<br>icense terms in a legally enforceable<br>RANTY<br>er, and Prolific Technology Inc. ("Prolific").<br>ound by the terms of this agreement. |   |
| I accept the terms of the license agreement<br>of do not accept the terms of the license agre<br>allShield                                                                                                    | ement<br>< <u>B</u> ack <u>N</u> ext > Cancel                                                                                                    | ) |

(9) Press [Finish] to finish installation of the checking machine driver.

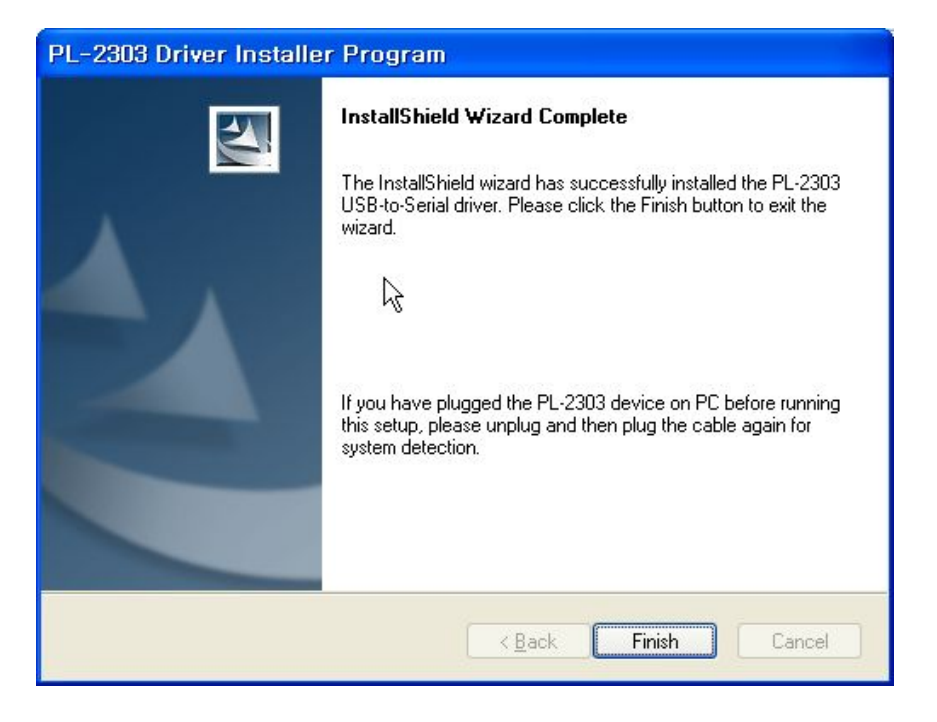

- 2) Program Uninstallation
- When you uninstall the program, the DB file will not be deleted. If you want to initialize the existing DB, you have to delete the existing DB file manually when you re-install the program.
  (DB source math to C) Program Files (DOF) Maganetrel 1.0) patrol mdb)

(DB saving path : C:\Program Files\BIORF\Megapatrol 1.0\patrol.mdb)

(1) Start  $\rightarrow$  Program  $\rightarrow$  BIORF  $\rightarrow$  Megapatrol 1.0  $\rightarrow$ Click [Uninstall].

| 1 | Windows Update   | 🛅 Microsoft Visual Studio 6,0<br>🛅 Mobile Sync II | ; | 1                    | a free of                   |
|---|------------------|---------------------------------------------------|---|----------------------|-----------------------------|
| Г | 프로그램(만)          | BIORF                                             | • | 🖬 Megapatrol 1,0 🔸 💕 | Megapatrol 1,0<br>Uninstall |
| C | 문서( <u>D</u> ) • | 1000                                              |   |                      | 1                           |

② Click **[Yes]** and Megapatrol 1.0 will be deleted.

| Windows Installer |
|-------------------|
| 이 제품을 제거하시겠습니까?   |
| M(Y) OLIS(N)      |

## Program Menus

When you click on Megapatrol 1.0 icon on the wallpaper, you will see the Megapatrol Log In screen. Password for users is **0000** and password for the administrator is **1111**.

| File       | Patrol Data<br>Management      | Reports                   | Registration of<br>Basic Data           | Setup Environment (T)                 | Information (A)             |
|------------|--------------------------------|---------------------------|-----------------------------------------|---------------------------------------|-----------------------------|
| Open files | Registration of<br>Patrol Data | Single Patrol<br>Report   | Guards<br>Registration                  | User Setup                            | Homepage                    |
| Save as    | Viewing the<br>Map             | Guard Personnel<br>Report | Patrol Routes<br>Registration           | Report Setup                          | Confirm Firmware<br>Version |
| Quit       |                                | Patrol Path<br>Report     | Checkpoints<br>Registration             | Standard for Duplicated<br>Data Setup | Version<br>information      |
|            |                                | Report                    | Registration                            | Guard Registration<br>Method Setup    |                             |
|            |                                | Incident Report           | Authorization<br>Column<br>Registration | Communication Port<br>Setup           |                             |
|            |                                | Exception Report          | Deletion of<br>checking machine<br>Data | Buzzer/Vibration Setup                |                             |
|            |                                | Review Basic<br>Data      |                                         | Import Log Data                       |                             |

- Users : User accounts for unauthorized users to use setup menus. Initial Password : 0000
- Administrator : Administrator account for authorized user to use setup menus.

```
Initial Password : 1111
```

| _ Megapatrol 로그인   | -             | ×       |
|--------------------|---------------|---------|
| 사용자 구분             | 일반 사용자        | •       |
| 회사코드               | BIORF         | 20 2 70 |
| 비밀번호               |               | 39 도그한  |
| 연결구분 : <b>서비 연</b> | <b>결</b> 연결설정 | 달기      |

- Setup connection : Initial setup for the program installation is Local Connection.

If you want to use **Server Connection**, you have to enter **Company Code**, and **Authorization Code** you've been provided with in the **[Connection Setup]** window before you run the program.

| 드및 |
|----|
| ור |
|    |
|    |
|    |
| -  |
|    |

#### 1) Files

- ① Open files (O) : Used to open a backup DB saved under a different name.
- ② Save As (S) : Used to save a DB under a different name for a backup.
- ③ Exit (X) : Used to exit the program.

#### 2) Patrol Data Management

1 Registration of Patrol Data

This is a function to read the patrol data stored in the checking machine.

You can import the patrol data in the checking machine by pressing **[Register]** button and save the data by pressing **[Save]** button. You can write a memo by double clicking on **[Remarks]** column.

- \* Please make sure to press [Save] to save the patrol data in the DB.
- When you press **[Save]** button to save the patrol data, you will see a window asking you whether you want to delete the checking machine data or not.

You can reduce the time for registration for the next time by deleting them.

| Ŧ  | 순찰 관리 시스템 (                                                    | Megapatrol 1.0 - p | atrol.mdb |       |             |                     |  |
|----|----------------------------------------------------------------|--------------------|-----------|-------|-------------|---------------------|--|
| II | 파일(F) 순활정보관리 보고서( <u>R</u> ) 기초자료 등록(E) 환경설정(I) 정보( <u>A</u> ) |                    |           |       |             |                     |  |
|    |                                                                |                    |           |       |             |                     |  |
|    | 순잘자료 능독                                                        |                    |           |       |             |                     |  |
| Ī  |                                                                |                    |           |       |             | 1                   |  |
|    | 단말기에서 운질자료들                                                    | 읽어와서 데이터베이스(       | 세 서상입니다.  | 30    |             |                     |  |
|    | 순찰일시                                                           | 순찰지점명              | 근무자명      | 순찰경로명 | 미상상황        | 비고                  |  |
|    | 2008-10-19 17:00:31                                            | 1. 아파트 입구          | 홍길동       | 순찰경로1 |             |                     |  |
|    | 2008-10-19 17:00:33                                            | 2, 지하주차장 기둥        | 홍길동       | 순찰경로1 |             |                     |  |
|    | 2008-10-19 17:00:36                                            | 3, 관리사무소           | 홍길동       | 순찰경로1 | 화재위험        |                     |  |
|    | 2008-10-19 17:00:39                                            | 4. 상가 옥상           | 홍길동       | 순찰경로1 | 청소불량        |                     |  |
|    | 2008-10-19 17:00:42                                            | 5, 오피스텔 매점         | 홍길동       | 순찰경로1 | 시건불량        |                     |  |
|    | 2008-10-19 17:00:48                                            | 5. 방제실             | 미순신       | 순찰경로2 |             |                     |  |
|    | 2008-10-19 17:00:49                                            | 1. 관제실             | 미순신       | 순찰경로2 |             |                     |  |
|    | 2008-10-19 17:00:51                                            | 2, 옥상 소화전          | 미순신       | 순찰경로2 |             |                     |  |
|    | 2008-10-19 17:00:52                                            | 3, 정화조             | 미순신       | 순찰경로2 |             |                     |  |
|    | 2008-10-19 17:00:54                                            | 4. 기관실             | 미순신       | 순찰경로2 | 화재위험        |                     |  |
|    | 2008-10-19 17:01:00                                            | 1. 아파트 입구          | 홍길동       | 순찰경로1 |             |                     |  |
|    | 2008-10-19 17:01:01                                            | 2, 지하주차장 기둥        | 홍길동       | 순찰경로1 |             |                     |  |
|    | 2008-10-19 17:01:02                                            | 3. 관리사무소           | 홍길동       | 순찰경로1 |             |                     |  |
|    | 2008-10-19 17:01:04                                            | 4. 상가 옥상           | 홍길동       | 순찰경로1 | 시건불량        |                     |  |
|    | 2008-10-19 17:01:07                                            | 5, 오피스텔 매점         | 홍길동       | 순찰경로1 | <b>화재위험</b> |                     |  |
|    | 2008-10-19 17:01:12                                            | 5, 방제실             | 이순신       | 순찰경로2 |             |                     |  |
|    | 2008-10-19 17:01:14                                            | 1. 관제실             | 미순신       | 순찰경로2 |             |                     |  |
|    | 2008-10-19 17:01:15                                            | 2, 옥상 소화전          | 미순신       | 순찰경로2 |             |                     |  |
|    | 2008-10-19 17:01:17                                            | 3, 정화조             | 미순신       | 순찰경로2 |             |                     |  |
|    | 2008-10-19 17:01:18                                            | 4. 기관실             | 이순신       | 순찰경로2 |             |                     |  |
|    | 2008-10-19 17:01:23                                            | 1. 아파트 입구          | 미순신       | 순찰경로1 |             |                     |  |
|    | 2008-10-19 17:01:24                                            | 2. 지하주차장 기둥        | 미순신       | 순찰경로1 |             |                     |  |
|    | 2008-10-19 17:01:26                                            | 3. 관리사무소           | 미순신       | 순찰경로1 |             |                     |  |
|    | 2008-10-19 17:01:27                                            | 4. 상가 옥상           | 미순신       | 순찰경로1 |             |                     |  |
|    | 2008-10-19 17:01:30                                            | 5, 오피스텔 매점         | 미순신       | 순찰경로1 |             |                     |  |
|    |                                                                |                    |           |       |             |                     |  |
|    |                                                                |                    |           |       |             |                     |  |
|    | 6                                                              |                    |           |       |             |                     |  |
|    | 검색 항목 : 0 건                                                    |                    |           |       | [∦ 등록       | 💾 저장 🔀 🗡 🛛 🕹        |  |
|    |                                                                |                    |           |       |             | 닫기                  |  |
|    |                                                                |                    |           |       |             |                     |  |
| (7 |                                                                | oo kr              |           | LIN . |             | 2009.10.19 0 = 5.01 |  |
| 17 |                                                                | .00.M              |           | lir.  | NOM         | 2000-10-13 1-2-3.01 |  |

2 Viewing the Map

You can find checkpoint locations, patrol routes of guards, etc by registering the map of the patrol site.

- Map setup : Registers the map to use and setup the method to show the checkpoints and etc.
- Registering coordinates : After you select a checkpoint for registering coordinates in the checkpoint list and double click on the checkpoint on the map, the coordinate will be registered.
- Start searching checkpoints : Shows checkpoints in order in the Checkpoint. You can find the guard's route.
- Delay : Sets up a searching time for checkpoints. The smaller you set up, the quicker you can search.

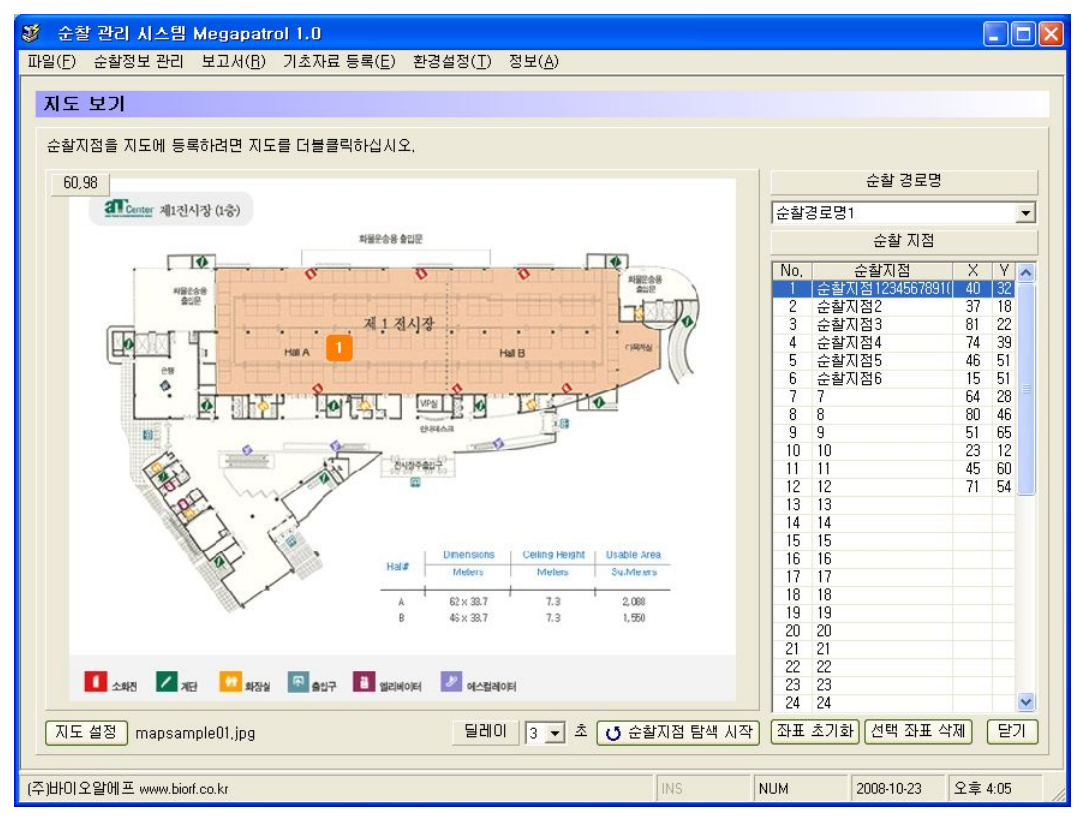

| 지도 설정<br>지도 설정        |                                                 |                                                                             |
|-----------------------|-------------------------------------------------|-----------------------------------------------------------------------------|
| - 지도 파일 및 좌표<br>지도 파일 | 표시 설정<br>[C:\Program Files\BIORF\Megapatrol 1,0 | ₩Map₩mapsample01.jpg) 초기화                                                   |
| 지도 미리보기               |                                                 | 작표 표시 설정<br>도형 모양 등근 정사각형 ▼<br>도형 색상<br>숫자 색상<br>깜박임 속도 500 밀리초<br>기본값 불러오기 |
|                       |                                                 | 💾 저장 달기                                                                     |

#### 3) Reports

- ① Single patrol report : Finds the comprehensive status of patrol time of each checkpoint, exception, etc by each round of patrol.
- ② Guard report : Finds patrol status by guard.
- ③ Patrol route report : Finds patrol status by patrol route.
- ④ Checkpoint report : Finds patrol status by checkpoint.
- (5) Incident report : Finds locations for incidents.
- 6 Exception report : Finds status of omitted checkpoints by route and checkpoint.
- O View basic data : Used to print basic registered data.

4) Registration of Basic Data

- 1 Guard : Registers and deletes guard tag / guard checking machine data.
- 2 Patrol route : Creates a patrol route.
- ③ Checkpoint : Registers and deletes checkpoint tags.
- ④ Incident : Registers and deletes incident tags.

5) Environment Setup

1 User setup

Setup of company data, Administrator/User Log In Password.

| i 사용자 설정                    |                    |          |               |       |
|-----------------------------|--------------------|----------|---------------|-------|
| 사용자 설정                      |                    |          |               |       |
| 사용자 정보 및 로.                 | 그인 정보를 설정합니다. 서버 버 | 전을 사용하려면 | 회사코드를 인증받아야 합 | LICI. |
| 회사정보                        |                    |          | U             |       |
| 회사명                         | (주)바이오알에프          |          |               |       |
| 담당자명                        | 보안팀장               | 연 락 처    | 02-2655-1966  |       |
| 주 소                         | 서울 양천구 목동 505-26   |          |               |       |
| 관리자 로그인 정<br>비밀번호<br>비밀번호화이 | 경보 설정              | 일반/      | 사용자 로그인 정보 설정 |       |
|                             | J []               |          |               |       |
|                             |                    |          | 💾 사용자 정보 제장   | [ 달기  |

#### 2 Reports setup

Setup of items related to various reports like report names and their fonts, etc.

| 토고세 실장<br>보고세 성제           | _                |                      |                  |
|----------------------------|------------------|----------------------|------------------|
| 보고서 젤몰 글꼴 크기 및 [           | 산산화과 비고 하목의 보고   | 기서 표시 GI브록 성전하니 IFF  |                  |
| 보고서 제목 설정                  | 10081 012 814 23 |                      | ·                |
| 회차 보고서                     | 회차 보고서           | <u></u> ] 굴림         | 18 굵게            |
| 근무자 보고서                    | 근무자 보고서          | <u></u> 굴림           | 18 굵게            |
| 순찰경로 보고서                   | 순찰경로 보고서         |                      | 18 굵게            |
| 순찰지점 보고서                   | 순찰지점 보고서         | 굴림                   | 18 굵게            |
| 이상상황 보고서                   | 이상상황 보고서         | <u></u> 굴림           | 18 굵게            |
| 누락 보고서                     | 누락 보고서           | 굴림                   | 18 굵게            |
| 통계 보고서                     | 통계 보고서           | 굴림                   | 18 굵게            |
| 보고서 항목 표시<br>IV 미상상황 항목 표시 | ☞ 비고 항목 표시       | 보고서 기준시각<br>보고서 기준시각 | 09 • A 00 •      |
|                            |                  | 초기값 읽어오기 📔 보         | ·고세 정보 저장 ) 달기 ) |

③ Standard for duplicated data setup

If a checkpoint tag is recognized repeatedly in a certain period of time, you can set up a base time to ignore these data as a duplicated data when you register them.

- Ex) When a guard [A] checked a checkpoint [1st floor lobby] three times consecutively
  - 1st check time 01:21:50 June 1, 2009
  - 2nd check time 01:45:20 June 1, 2009
  - 3rd check time 01:46:18 June 1, 2009

- If you set the duplicated data base time to [No Use] : Save all data

1st check time - 01:21:50 June 1, 2009

2nd check time - 01:45:20 June 1, 2009

3rd check time - 01:46:18 June 1, 2009

- If you set the duplicated data base time to [10 Minutes] : Save 1st and 2nd data

1st check time - 01:21:50 June 1, 2009

- 2nd check time 01:45:20 June 1, 2009
- If you set the duplicated data base time to **[30 Minutes]** : Save 1st data only 1st check time - 01:21:50 June 1, 2009
- ④ Guards registration method setup

Sets up whether you register guards by their tags or their checking machines.

If you register them by tags, you will need one tag for each guard.

If you register them by checking machines, you will need one checking machine for each guard.

#### (5) Communication port setup

When the checking machine is connected correctly, the program will automatically detect connected communication port with the checking machine when the program starts. If this function does not work properly, you can manually set it up in the Communication Port Setup menu.

- Search Communication Ports : Searches communication ports automatically.
- **Device Manager** : Checks if the communication checking machine device is installed properly by running Device Manager.
- If you can't find 'Prolific USB-to-Serial Comm Port' device in Ports of Device Manager after you connect the checking machine to the USB port properly, please contact our Customer Support Center.

| 1월 통신 포트 설정 💦 🔀                                                                                                    | 🚇 장치 관리자                                                                                                    |   |
|----------------------------------------------------------------------------------------------------|----------------------------------------------------------------------------------------------------|---|
| 통신 포트 설정                                                                                                    | 파일(E) 동작(A) 보기(V) 도움말(L)<br>← → III 🖆 🚭 😢 III 🔕 🛪 🕱 🛃                                                                                                    |   |
| [통신 포트 검색]비튼을 눌러서 설치된 단말기를 검색합니다.<br>또는 장치관리자를 열어서 '포트(COM 및 LPT)' 항목의 하위 항목인<br>Prolific USB-to-Serial Comm Port 에 할당된 포트를 수동으로 설정할 수 있습니다.<br>통신 포트 설정<br>Port Number COM3 ▼ 통신 포트 검색 장치관리자<br>Baud Rate 115200 ▼ Parity None ▼<br>Data Bits 8 ▼ Stop Bits 1 ▼ | ●       이미징 장치         ●       컴퓨터         ●       키보드         ●       포트 (COM 및 LPT)         ●       포트 (COM 및 LPT)         ●       포르 (COM 및 LPT)         ●       포르 (COM 및 LPT)         ●       포르 (COM 및 LPT)         ●       프리터 포트 (COM 2)         ●       프리터 포트 (LPT1)         ●       프리디 스크 컨트롤러         ●       ● 클로피 디스크 컨트롤러         ●       DVD/CO-ROM 드라이브         ●       IEEE 1284.4 장치         ●       IEEE 1284.4 장치         ●       IEEE 1284.4 장치         ●       IEEE 1284.4 장치         ●       IEEE 1284.4 장치 |   |
| 전 전 문기                                                                                                    |                                                                                                    | ~ |

6 Buzzer and vibration setup

Sets up the use of buzzer and vibration.

⑦ Import log data

Brings back deleted log data from the checking machine. (To check if the patrol data is correct or not)

| 을 다 시  | 로 가져오기     |                     |           |       |                       |      |    |
|--------|------------|---------------------|-----------|-------|-----------------------|------|----|
| 그자     | 료 가져오기     |                     |           |       |                       |      |    |
| 2101 7 | 해장되어 있는 로. | 그자료를 읽어옵니다. 🗍       | ■ 로그자료 가지 | 1오기   |                       |      |    |
| No,    | 카드번호       | 순찰일시                | 순찰지점명     | 근무자명  | 순찰경로명                 | 미상상황 | 비고 |
| 1      | 00046ACC   | 2000-01-01 00:00:01 |           |       |                       |      |    |
| 2      | 00046A51   | 2000-01-01 00:00:02 |           |       |                       |      |    |
| 3      | 00046A51   | 2000-01-01 00:00:02 |           |       |                       |      |    |
| 4      | 00046ACC   | 2000-01-01 00:00:03 |           |       |                       |      |    |
| 5      | 00046ACC   | 2000-01-01 00:00:04 |           |       |                       |      |    |
| 6      | 00046ACC   | 2000-01-01 00:00:05 |           |       |                       |      |    |
| 7      | 00046A51   | 2000-01-01 00:00:06 |           |       |                       |      |    |
| 8      | 00046A51   | 2000-01-01 00:00:08 |           |       |                       |      |    |
| 9      | 00046A51   | 2000-01-01 00:00:11 |           |       |                       |      |    |
| 10     | 00046A51   | 2000-01-01 00:00:28 |           |       |                       |      |    |
| 11     | 00046ACC   | 2009-03-11 11:52:12 |           |       |                       |      |    |
| 12     | 00453C3F   | 2009-04-15 12:10:32 | 순찰1       |       | 순찰경로명                 |      |    |
| 13     | 0019D623   | 2009-04-15 12:10:33 |           | 근무자2  |                       |      |    |
| 14     | 0027F1BF   | 2009-04-15 12:10:36 |           | 근무자1  |                       |      |    |
| 15     | 00455892   | 2009-04-15 12:10:39 | 순찰4       | 근무자1  | 순찰경로명                 |      |    |
| 16     | 00457745   | 2009-04-15 12:10:40 | 순찰3       | 근무자1  | 순찰경로명                 |      |    |
| 17     | 00453CC8   | 2009-04-15 12:10:43 | 순찰2       | 근무자1  | 순찰경로명                 |      |    |
| 18     | 0019D623   | 2009-04-15 12:11:35 |           | 근무자2  |                       |      |    |
| 19     | 00453C3F   | 2009-04-15 12:11:38 | 순찰1       | 근무자2  | 순찰경로명                 |      |    |
| 20     | 00453CC8   | 2009-04-15 12:11:39 | 순찰2       | 근무자2  | 순찰경로명                 |      |    |
| 21     | 00455892   | 2009-04-15 12:11:41 | 순찰4       | 근무자2  | 순찰경로명                 |      |    |
| 22     | 00457745   | 2009-04-15 12:11:45 | 순찰3       | 근무자2  | 순찰경로명                 |      |    |
| 23     | 0019D623   | 2009-04-15 12:15:10 |           | 근무자2  |                       |      |    |
| 24     | 00455892   | 2009-05-19 11:42:22 | 순찰4       | 근무자2  | 순찰경로명                 |      | N  |
| 25     | 00453CC8   | 2009-06-29 09:15:30 | 순찰2       | 근무자2  | 순찰경로명                 |      | L. |
| 26     | 00453CC8   | 2009-06-29 09:16:02 | 순찰2       | 근무자2  | 순찰경로명                 |      |    |
| 27     | 0027F1BF   | 2009-06-29 09:18:18 |           | 근무자1  | and the second second |      |    |
| 00     | 00100-000  | 0000 00 00 00.10.00 |           | יידחר |                       |      |    |

### Patrol Plan Setup and Registration of Basic Data

\* When you register checkpoint tags, you need to set up plans for the usage of each tag, register the basic data and install them on the spots. You can not register tags repeatedly.

| Item                  | # of Tags | Details                                                                 |                                                                                                    |  |  |
|-----------------------|-----------|-------------------------------------------------------------------------|----------------------------------------------------------------------------------------------------|--|--|
| Guard(Option)         | 3         | Kim, Lee, Kang                                                          |                                                                                                    |  |  |
| Patrol Route          | N/A       | Patrol A                                                                | Patrol A Building, Patrol B Building                                                                                                    |  |  |
| Checkpoints           | 7         | A Bldg                                                                  | Superintendent's office, main gate, old peoples plaza,<br>tennis court, A building lobby, entrance of underground<br>parking lot, rear gate |  |  |
|                       | 6         | B Bldg                                                                  | B building lobby, machinery room, distributing board,<br>hydrant, boiler room, elevator                                                     |  |  |
| Incidents<br>(Option) | 4         | Risk of fire, incident on facilities, bad cleaning, electrical incident |                                                                                                    |  |  |

#### **※** A business site using 20 checkpoint tags

- 1) Guards Registration (Select if needed)
  - ① Let the patrol tags of the guards by the order recognized by the checking machine.
  - ② After connecting the checking machine to PC, press [Register] button in [Register Basic Data]-[Register guards] window and when you see the tag number from the checking machine, enter names as below and press [Save].

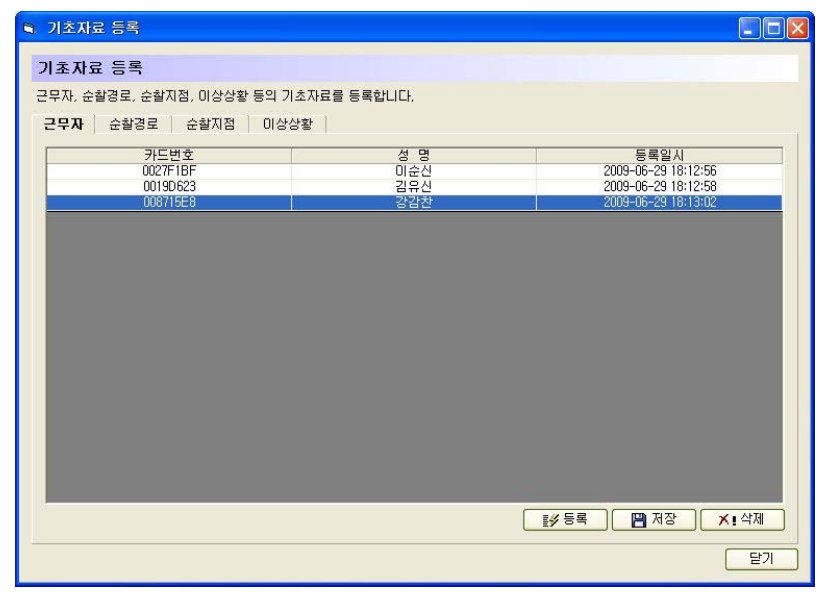

③ When you **[Save]** the registration data, you will be asked if you want to delete log data or not. Press **[Delete]** if not an extraordinary case.

| Megapatrol      |               |
|-----------------|---------------|
| 근무자 목록을 저장하였습   | LICI.         |
| 단말기에 남아있는 로그 제  | 자료를 삭제하시겠습니까? |
| <u>( भार्ष)</u> | 아니오(Ŋ)        |

\* If you set up to [Use checking machine Number] in [Guard Registration Method] (please

refer to p.19), when you press [Register] button, you will see the number of the connected checking machine instead of the tag number.(Registering method is same.)

- 2) Patrol Routes Registration
  - 1 To register checkpoints, you have to have one or more patrol routes registered first.
  - (2) Press [Register] button in the [Register Basic Data]-[Register Patrol Routes] window and enter patrol routes in the dialogue box and press [Save] button.

| 기초자료 등록       |                          |                                            |      |
|---------------|--------------------------|--------------------------------------------|------|
| 기초자료 등록       |                          |                                            |      |
| 근무자, 순찰경로, 순칠 | 지점, 이상상황 등의 기초자료를 등록합니다. |                                            |      |
| 근무자 순찰경로      | 순찰지점 이상상황                |                                            |      |
| No,           | 순활경로명                    | 등록일시                                       |      |
| 2             | A등 분설<br>  B동 순찰         | 2009-06-29 09:15:20<br>2009-06-29 18:02:42 |      |
|               |                          |                                            |      |
|               |                          |                                            |      |
|               |                          |                                            |      |
|               |                          |                                            |      |
|               |                          |                                            |      |
|               |                          |                                            |      |
|               |                          |                                            |      |
|               |                          |                                            |      |
|               |                          |                                            |      |
|               |                          |                                            |      |
|               |                          |                                            | ★▲산제 |
|               |                          |                                            |      |
|               |                          |                                            | 달기   |

- 3) Checkpoints Registration
  - ① To register checkpoints, you have to have one or more patrol route registered first.
  - 2 Let the patrol tags of each spot on the patrol route to register recognized in order by the checking machine.
  - ③ Connect the checking machine to the PC and select **Patrol Route** to register in the **[Register Basic data]-[Register checkpoints]** window.

After pressing **[Register]** button, when you see the tag number, enter the names of the checkpoints and press **[Save]** button.

| ■ 기초자료 등록                  |                                                                    |                                              |                                                                                                    |  |  |  |  |
|----------------------------|--------------------------------------------------------------------|----------------------------------------------|----------------------------------------------------------------------------------------------------|--|--|--|--|
| 기초자료 등록                    |                                                                    |                                              |                                                                                                    |  |  |  |  |
| 근무자, 순찰경로, 순찰지점, (         | 미상상황 등의 기초자료를                                                      | 등록합니다.                                       |                                                                                                    |  |  |  |  |
| 근무자 순찰경로 순함                | 방지점 이상상황                                                           |                                              |                                                                                                    |  |  |  |  |
| 순찰경로 선택 A동 순찰              |                                                                    | •                                            |                                                                                                    |  |  |  |  |
| No.                        | 카드번호                                                               | 순찰지점명                                        | 등록일시                                                                                                    |  |  |  |  |
| 2<br>3<br>4<br>5<br>6<br>7 | 00453CC6<br>0045745<br>00455832<br>0066ECC7<br>0087FD7<br>0086CA57 | 정문<br>보인정<br>테니스장<br>셔동 현관<br>지하주차장 입구<br>후문 | 2009-06-29 18:06:05<br>2009-06-29 18:06:07<br>2009-06-29 18:06:09<br>2009-06-29 18:06:11<br>2009-06-29 18:06:13<br>2009-06-29 18:06:15 |  |  |  |  |
|                            |                                                                    |                                              |                                                                                                    |  |  |  |  |

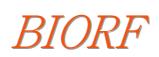

| 기초자료 등록         |                                                          |                                    |                                                                                                    |
|-----------------|----------------------------------------------------------|------------------------------------|----------------------------------------------------------------------------------------------------|
| 기초자료 등록         |                                                          |                                    |                                                                                                    |
| 근무자, 순찰경로, 순찰지점 | 1, 미상상황 등의 기초자료를                                         | 중록합니다.                             |                                                                                                    |
| 근무자 순찰경로 :      | 순찰지점 이상상황                                                |                                    |                                                                                                    |
| 순찰경로 선택 🛛 🖪 🗧   | 찰                                                        |                                    |                                                                                                    |
| No,             | 카드번호                                                     | 순찰지점명                              | 등록일시                                                                                                    |
| 2<br>3<br>4     | 0036F266<br>008692C7<br>0086992B<br>0086DD41<br>0086987A | B종 연산<br>기계실<br>배전반<br>소화전<br>보일러식 | 2009-06-29 18:13:57<br>2009-06-29 18:14:00<br>2009-06-29 18:14:02<br>2009-06-29 18:14:04<br>2009-06-29 18:14:06 |
| 6               | 00648E40                                                 | 엘리베이터                              | 2009-06-29 18:14:09                                                                                             |
|                 |                                                          |                                    |                                                                                                    |
|                 |                                                          |                                    | 등록 🏼 🖓 저장 📉 🗡 ! 삭제                                                                                              |
|                 |                                                          |                                    | 달기                                                                                                    |

4 In the same manner, register the patrol routes for other patrol routes.

- 4) Incidents Registration
  - 1 Let the patrol tags allocated to the incidents recognized in order by the checking machine.
  - ② After connecting the checking machine to the PC, press [Register] button in [Register Basic Data]-[Register Incidents] window and when you see the tag number from the checking machine, enter names as below and press [Save].

| 기초자료 등록        |                  |                                                                                                    |                             |
|----------------|------------------|----------------------------------------------------------------------------------------------------|-----------------------------|
| 미수파고 드로        |                  | and the second second se |                             |
| 12412 65       |                  |                                                                                                    |                             |
| 근무자, 순찰경로, 순찰지 | 점, 미상상황 등의 기초자료를 | 등록합니다.                                                                                                    |                             |
| 근무자 순찰경로       | 순찰지점 이상상황        |                                                                                                    |                             |
| NI-            | 70000            |                                                                                                    | 52011                       |
| INO,           | 카드민오<br>00055052 | 비상상황                                                                                                    | 등록일시<br>2000.05.20.00:10:42 |
| 2              | 0035F053         | 지 사용감<br>정 사용감                                                                                                    | 2003-06-23 03:13:45         |
| 3              | 00550215         | 제기이사                                                                                                    | 2003 00 23 03:13:43         |
| 4              | 00958885         | 시거자치미산                                                                                                    | 2009-06-29 09:19:48         |
|                |                  |                                                                                                    |                             |
|                |                  |                                                                                                    | 🖋 등록 🔐 저장 🔀 🏨 색제            |
|                |                  |                                                                                                    | 달기                          |

#### Patrolling, Registration of Patrol Data and Viewing Reports

#### 1) Patrolling

- (1) If you have a guard tag, you have to have your tag recognized first before you start patrolling. If you skip this, it is impossible to make distinction on guards.
- ② On the patrol, the first checkpoint has to be the same all the time to get a correct data when you print your Single Patrol Report. The discerning criteria for the round in the Single Patrol Report is the first checkpoint.
- ③ You have to keep the incident tags with you together with the checking machine on the patrol, when you find an incident, you have to have the checkpoint tag of the spot recognized first and have the incident tag recognized.

#### 2) Registration of Patrol Data

This is a function to store the patrol data in the checking machine to the PC.

- 1 Connect the checking machine to the PC.
- ② Run the program and log in.
- ③ Select [Patrol Data Management]-[Register Patrol Data].
- ④ When you bring the data from the checking machine by pressing [Register] button, you will see the patrol details as below on the screen.
- 5 Check if all the data is correct and [Save].

| ॐ 순찰 관리 시스템 ।       | Megapatrol 3.0 - p     | atrol.mdb                                    |                |               |                    |
|---------------------|------------------------|----------------------------------------------|----------------|---------------|--------------------|
| 파일(F) 순찰정보 관리       | 보고서( <u>B</u> ) 기초자료 등 | 등록( <u>E</u> ) 환경설정( <u>T</u> ) <sup>:</sup> | 정보( <u>A</u> ) |               |                    |
|                     |                        |                                              |                |               |                    |
| 문질사료 등록             |                        |                                              |                |               |                    |
| 다망기에서 수착자리를         | 일대아서 저장하니다 두           |                                              | S패함 경우에는 던데쓰니  | .1            |                    |
|                     |                        | 고미지에 신                                       | 사람 이 아이는 표어합니다 |               |                    |
| 운활일시                | 운활시점명                  | 근무사명                                         | 순활경로명          | 비상상황          | 비꼬                 |
| 2009-06-30 15:04:02 | 관리사무소                  | 미운전                                          | A중 문질          |               |                    |
| 2009-06-30 15:04:04 | 성문                     | 미순신                                          | A동 순찰          |               |                    |
| 2009-06-30 15:04:06 | 노인성                    | 미순신                                          | A동 순찰          |               |                    |
| 2009-06-30 15:04:08 | 테니스상                   | 미순신                                          | A농 순찰          | 시건장지미상        |                    |
| 2009-06-30 15:04:11 | A동 현관                  | 미순신                                          | A동 순찰          |               |                    |
| 2009-06-30 15:04:14 | 지하주차장 입구               | 미순신                                          | A동 순찰          |               |                    |
| 2009-06-30 15:04:16 | 후문                     | 미순신                                          | A동 순찰          | 전기미상, 청소불량    |                    |
| 2009-06-30 15:04:25 | B동 현관                  | 김유신                                          | B동 순찰          |               |                    |
| 2009-06-30 15:04:27 | 기계실                    | 김유신                                          | B동 순찰          |               |                    |
| 2009-06-30 15:04:29 | 배전반                    | 김유신                                          | B동 순찰          |               |                    |
| 2009-06-30 15:04:31 | 소화전                    | 김유신                                          | B동 순찰          |               |                    |
| 2009-06-30 15:04:33 | 보일러실                   | 김유신                                          | B동 순찰          |               |                    |
| 2009-06-30 15:04:34 | 엘리베이터                  | 김유신                                          | B동 순찰          | 화재위험          |                    |
|                     |                        |                                              |                |               |                    |
| 검색 항목 : 13 건        |                        |                                              |                | <u>∎</u> # 5록 | 편 저장 ★! 삭제<br>달기   |
| (주)바이오알에프 www.biof. | .co.kr                 |                                              | INS            | NUM :         | 2009-06-30 오후 3:05 |

6 After you [Save] the data, [Delete] the remaining log data.

| Megapatrol 🛛 🕅              |
|-----------------------------|
| 순찰자료 목록을 저장하였습니다.           |
| 단말기에 남아있는 로그 자료를 삭제하시겠습니까?  |
| <u>예(y)</u> 아니오( <u>N</u> ) |

## BIORF

## 3) Viewing Reports

① When you run [View Reports]-[Single Patrol Report], you will see a set up window like below.

| 리카 너그 내  |                                                     |
|----------|-----------------------------------------------------|
| AVI T TV |                                                     |
| 회사명      | (주)바이오알에프                                           |
| 기 간      | 2009-06-29 ▼ 09 ▼ 시 00 ▼ 부터                         |
|          | 2009-07-01 109 10 10 10 10 10                       |
| 순찰경로 선택  | A동 순찰 _                                             |
| 최초 순찰지점  | ]관리사무소                                              |
| - 인쇄 옵션  |                                                     |
| 보고서 형식   | 및 출력시각 표시 여부 등을 설정합니다.                              |
| 보고서 형식   | 역 ⓒ기본보고서 ⓒ HTML ⓒ MS Excel ⓒ MS Word ⓒ 그림파일(Tiff형식) |
| 기타 옵션    | ☞ 출력시각 표시                                           |
|          |                                                     |
|          |                                                     |

- ② After selecting the period, patrol route, first checkpoint and press [Show Reports] button, you will see a report like the below picture.
  - You can choose a format you want among various formats like HTML, MS Exec, MS word, Picture File, etc.
- 3 Print the report by pressing the printer icon on the top of the screen.

| 실 <u>P</u> ri | nt   🗅   🚧   🗉 🖽                | Q Q 100      | * •              | <u> </u>      | 1               | <b>3</b> Back ( | Forward          |                 |                     |          |
|---------------|---------------------------------|--------------|------------------|---------------|-----------------|-----------------|------------------|-----------------|---------------------|----------|
| 1             | • 1 • 1 • 1 • 2 • 1 • 3 • 1 • 4 | +1+5+1+8     | -1-7-1-          | 8 * 1 * 9 * 1 | · 10 · 1 · 11 · | 1 + 12 + 1 + 13 | • 1 • 14 • 1 • 1 | 15 • 1 • 16 • 1 | · 17 · 1 · 18 · 1 · | 19 • 1 • |
|               |                                 |              | i                | 히카노           | 비고              |                 | 출력시각 :           | 2009년 6월 :      | 30일 15:06:37        |          |
|               | ÷uma,                           |              | ב<br>ערוא אר שוו | 여지 그          |                 | 00.00 000       | 13 791 101       | 00,50,50        |                     |          |
|               | 의사당 :<br>순찰경로 : A동 순찰           | (수)마이조절(     | 12 297           | 27:2009년 (    | 0월 23일 03.      | 00.00 ~ 200     | 10 79 12         | 00.03.03        | 담당자                 |          |
|               |                                 | 1회차<br>06-30 | 2회차<br>06-30     | 3회차           | 4회차             | 5회차             | 6회차              | 7회차             | <br>8회차             |          |
|               | 관리사무소                           | 09:41:11     | 15:04:02         |               |                 |                 |                  |                 | 2                   |          |
|               | 정문                              | 09:41:13     | 15:04:04         |               |                 |                 |                  |                 |                     |          |
|               | 노인정                             | 09:41:16     | 15:04:06         |               |                 |                 |                  |                 |                     |          |
|               | 테니스장                            | 09:41:18     | 15:04:08         |               |                 |                 |                  |                 |                     |          |
|               | A동 현관                           |              | 15:04:11         |               |                 |                 |                  |                 |                     |          |
|               | 지하주차장 입구                        | 09:41:30     | 15:04:14         |               |                 |                 |                  |                 |                     |          |
|               | 후문                              | 09:41:34     | 15:04:16         |               |                 |                 |                  |                 |                     |          |
|               | 순찰자                             | 김보안          | 미순신              |               |                 |                 |                  |                 |                     |          |
|               | 소요시간                            | 00:00:23     | 00:00:14         |               | -               | .=.:            | 3 <del></del> .  | -               | -                   |          |

## **Product Warranty Card**

- BioRF(Co.) guarantees our product listed below in accordance with our consumer damage compensation guide by the product.
- If you find any trouble of the product, please contact the store you bought the product from to ask for customer support and service. If the store is not available, please contact our designated service agents listed on our web site(www.biorf.co.kr) to get a proper service.

| Product Name     | Megapatrol                                                                     | Model Name          | MPE,-100 |  |
|------------------|--------------------------------------------------------------------------------|---------------------|----------|--|
| Manufacturer     | BioRF(Co.)                                                                     | Production<br>Date  | DD/MM/YY |  |
| Customer Name    |                                                                                | Customer<br>Phone # |          |  |
| Customer Address |                                                                                |                     |          |  |
| Purchasing Place |                                                                                | Purchasing<br>Date  | DD/MM/YY |  |
| Warranty Period  | One year from the purchase. 6 months for battery (For domestic purchases only) |                     |          |  |

## • Consumer Damage Compensation Guide

| 1. Type of Damage                                              |                                                                                      | Compensation                |                    |  |  |
|----------------------------------------------------------------|--------------------------------------------------------------------------------------|-----------------------------|--------------------|--|--|
|                                                                | (Natural failures in performance and functions<br>under normal using conditions)     | Within Warranty Period      | Out of warranty    |  |  |
| A major                                                        | repair needed within 10 days from the purchase                                       | Product exchange,<br>refund |                    |  |  |
| A major repair needed within 1 month from the purchase         |                                                                                      | Product exchange,<br>refund |                    |  |  |
| A major repair needed within 1 month for the exchanged product |                                                                                      | Defund                      |                    |  |  |
| Product exchange is not possible                               |                                                                                      | Kerunu                      |                    |  |  |
| Possible                                                       | Up to 3 times for the same problem                                                   | Free Repair                 | Paid Repair        |  |  |
| Repair                                                         | Up to 4 times for the same problem                                                   |                             | Refund a 10%       |  |  |
| Impossible<br>Repair                                           | Parts are available within the parts maintaining period,<br>but impossible to repair | Product exchange,           | added price of     |  |  |
|                                                                | Parts are not available within the parts maintaining period                          | refund                      | depreciated from   |  |  |
|                                                                | Lost the returned product for repair by the service center                           | ]                           | the purchase price |  |  |

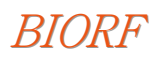

| 2. Type of Damage                                                                                                    | Compensation           |                   |  |  |
|----------------------------------------------------------------------------------------------------|------------------------|-------------------|--|--|
| (A functional failure by consumer's intention or a fault)                                                                         | Within Warranty Period | Out of the period |  |  |
| Failures by force majeure (Fire, thunderbolt, sea water damage, storm and flood, earthquake, etc)                                 |                        |                   |  |  |
| Exchange of consumable parts during the use                                                                                       |                        |                   |  |  |
| Failures from abnormal operating currents or connecting device failures                                                           | Paid Repair            | Paid Repair       |  |  |
| Failures from the repair or reforming by unauthorized people other<br>than repair staffs in the dealer shop or the service center |                        |                   |  |  |
| Other external causes other than product failures                                                                                 |                        |                   |  |  |

### Regarding Our Customer Service

- Customer's Right

Customers have rights to get important free warranty services for product failures during the use within one year from the purchase.

But, please be informed that the product failures resulting from customer failures or force majeure are subject to paid services even if the product is within the warranty period.

- Responsibility for the paid service (Customer pays expense)

The following cases are subject to the paid service even if the product is within the warranty period.

- 1) A product failure by foreign substance (water, beverage, coffee, toy, etc) inside the product
- 2) A product damages or functional failures by a drop of the product or a shock given to the product
- 3) A damage or transformation of product appearance by using organic solvents like thinner or benzene.
- A product failure by using unauthorized parts or consumables other than authentic parts provided by BIORF. You may purchase authentic BIORF parts from the nearest service center.
- 5) A product failure caused by unauthorized operating voltage.
- 6) Parts missed or damaged by customer's unauthorized disassembling of the product
- 7) A product failure during the repair made by a person who is not an authorized staff of the service center
- 8) Product failures by force majeure (Fire, thunderbolt, sea water damage, storm and flood, earthquake, etc)
- 9) Other product failures made by customer failures

505-26, Mok-dong, Yangcheon-Gu, Seoul BioRF (Co.) TEL. : 02) 2655-1966 FAX. : 02) 2655-1975 www.biorf.co.kr